# 事業所マイページ 操作マニュアル

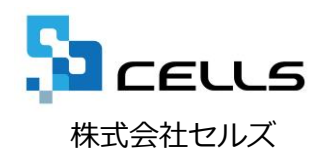

事業所マイページ 操作マニュアル

ご利用になる前に:マイページ閲覧の注意点

1. 事業所マイページ閲覧方法(お気に入り登録方法)

2. ファイル送受信

3. 各種ツール

4. 定型書類の閲覧

5. パスワードの再設定

- 1. 自動的に「ログインページ」に戻る現象について(タイムアウト)
  - Cellsドライブマイページは、ある一定時間操作がない場合や、通信などが一定時間内に開始ま たは完了できない場合、ログイン画面に自動的に戻ります。そのため変更内容を確定しないまま、 ログイン画面に戻ってしまった場合、その内容は保持されていませんので、再度入力をお願いい たします。
- 2. ブラウザの戻るボタンについて

Cellsドライブでは、ログインした際にはブラウザの「戻る」は利用できません。画面を移動する際は恐れ入りますが、Cellsドライブ内「戻る」ボタンや右上にある「マイページTOP」等のメニューリンクを利用して戻っていただきますよう、お願いいたします。

3. ポップアップブロックの解除

CellsドライブではInternet Explorerのポップアップ機能を一部利用しています。ポップアップ ブロックを解除してCellsドライブをご利用いただけますようお願いいたします。※解除方法は 4ページ参照

4. ログインができない現象について

CellsドライブでユーザーNoとパスワードを間違いなく入力しているにも関わらずログインできない時があります。考えられる原因としては弊社サーバーがメンテナンス中もしくは一時停止している、または顧問先社労士側の登録が変更されている等が考えられます。その場合は恐れ入りますが、顧問社労士にお問い合わせください。

## ご利用になる前に:ポップアップブロックの解除

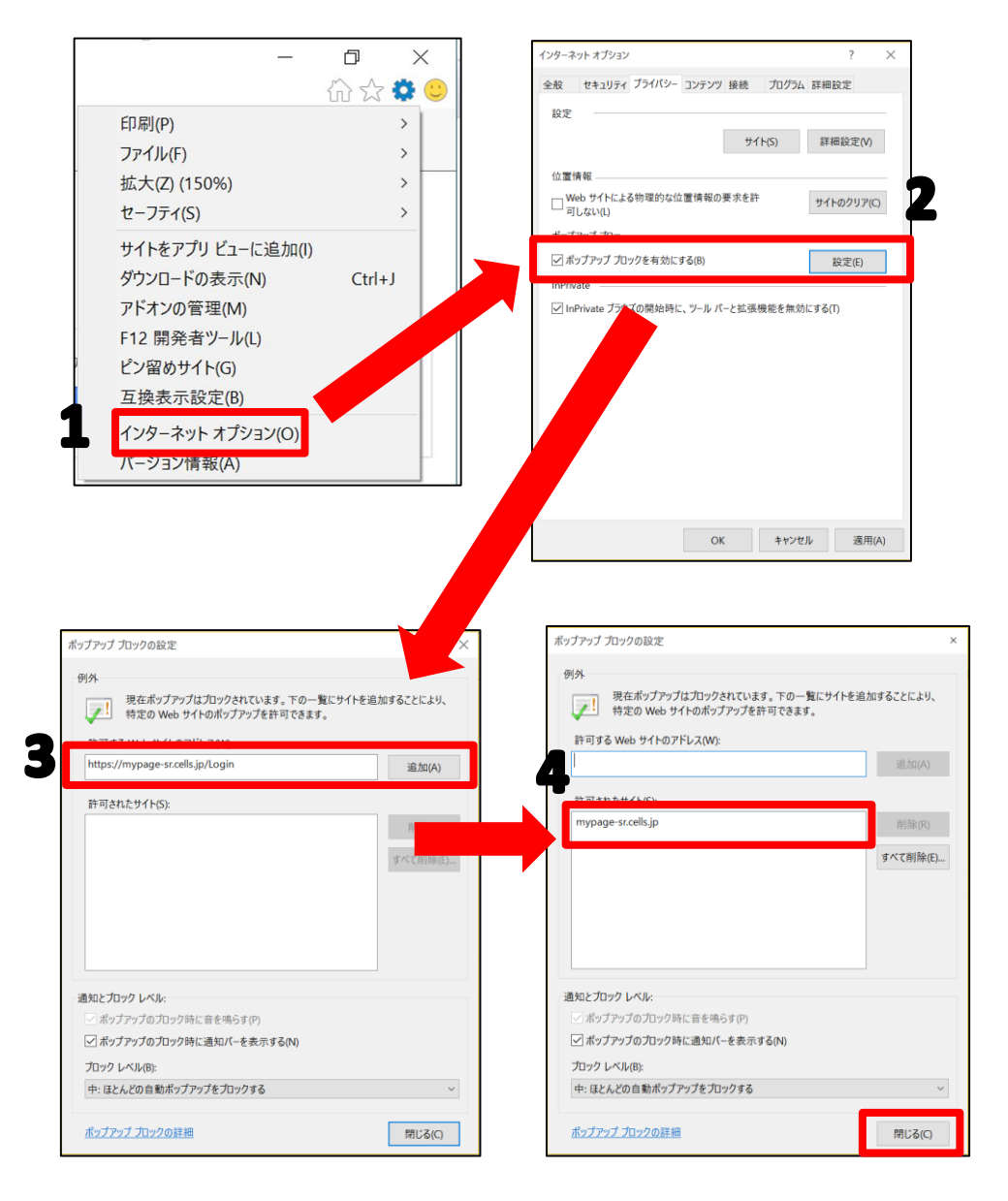

ー部Internet Explorerにてポップアップ で表示される機能を利用しています。その ため、本操作を行い、ポップアップブロッ クの解除をお願いします。

- 1. Internet Explorerを起動し、インターネットオプションをクリックします。
- 「プライバシー」タブをクリックし、
   「ポップアップブロックを有効にする」に
   チェックを入れ、「設定」ボタンをクリックします。
- 3. 「許可するWebサイトのアドレス」に別紙 通知書に書かれている「Cellsドライブマイ ページログインURL」を入力し追加ボタン をクリックします。
- 「許可されたサイト」に 「mypage-co.cells.jp」と入ったことを確 認し、右下の「閉じる」ボタンで閉じます。

1. 事業所マイページ閲覧方法

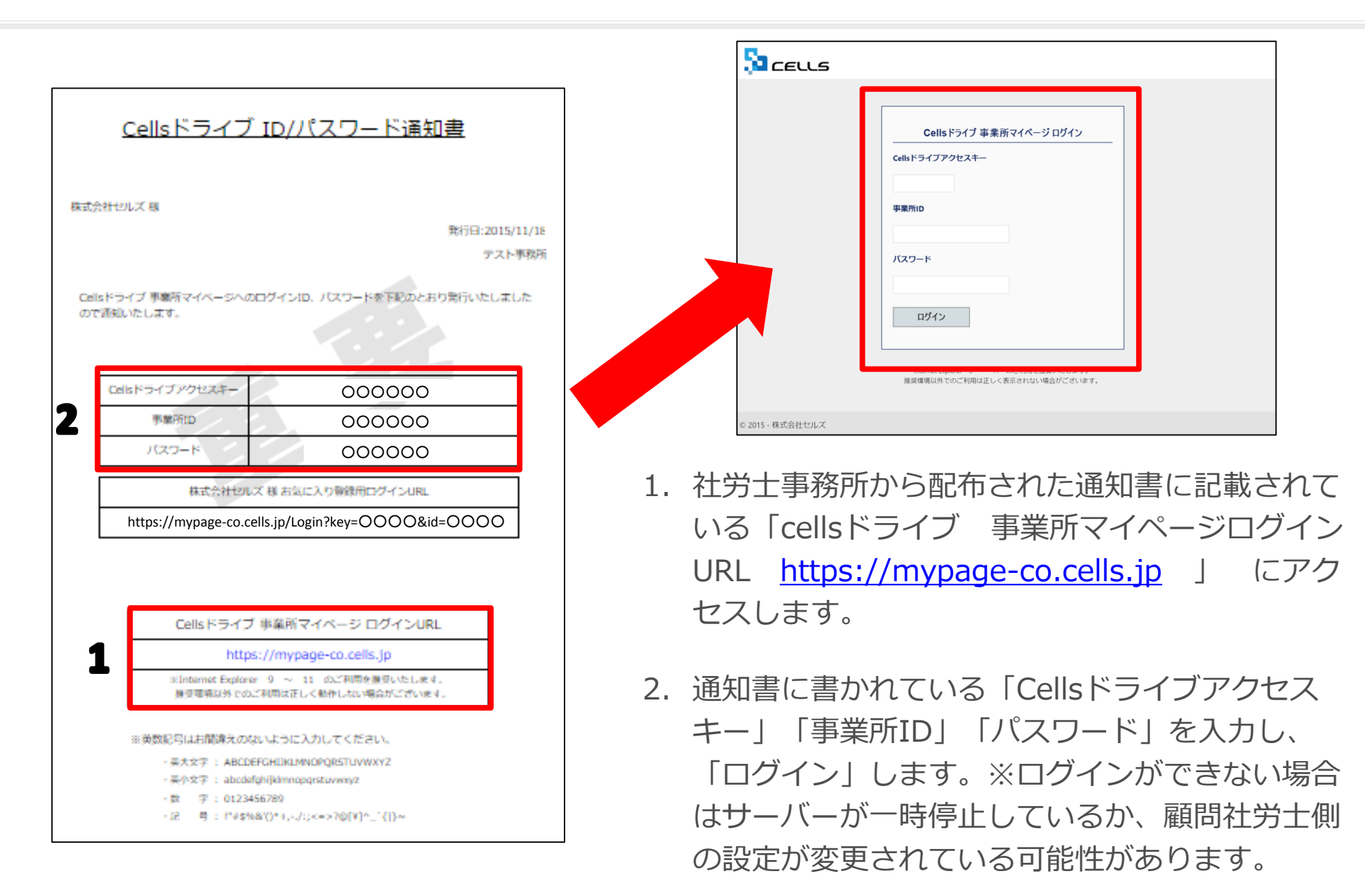

#### 1. 事業所マイページ閲覧方法(お気に入りに登録1)

| <u>Cellsドライブ ID/パスワ</u>                                    | <u>- ド</u> 通知書                                                                                                    | イ:<br>設:      | ンターネットエ<br>定することで、                                    | ローラーの<br>入力の手間が省に                                                                                                 | Dお気に入りに<br>ナます。                   |
|------------------------------------------------------------|----------------------------------------------------------------------------------------------------|---------------|-------------------------------------------------------|----------------------------------------------------------------------------------------------------|-----------------------------------|
| 株式会社セルズ 様<br>Celsドライブ 事業所マイベージへのログインID. パスワー<br>ので消耗いたします。 | 先行日:2015/11/18<br>アスト専務所<br>たち下たのとおり気行いたしました       00000       00000       00000       00000       00000       00000       00000       00000       00000       00000       00000       00000       00000       00000       00000       00000       00000       00000       00000       00000       00000       00000       00000       00000       00000       00000       00000       00000       00000       00000       00000       00000       00000       00000       00000       00000       00000       00000       00000       00000       00000       00000       00000       00000       00000       00000       00000       00000       00000       00000       00000       00000       00000       00000       00000       00000       00000       00000       00000 <th>⊛<br/>(€<br/>1.</th> <th>社労士事務所<br/>されている「<br/>グインURL」<br/>Internet Exp<br/>アクセスしま</th> <th><ul> <li>シーピ Googe ×</li> <li>から配布された通</li> <li>○○様 お気に入<br/>に書かれている</li> <li>olorerのアドレス)</li> <li>す。</li> </ul></th> <th>登録用口<br/>の登録用口<br/>アドレスを<br/>バーに入力し、</th> | ⊛<br>(€<br>1. | 社労士事務所<br>されている「<br>グインURL」<br>Internet Exp<br>アクセスしま | <ul> <li>シーピ Googe ×</li> <li>から配布された通</li> <li>○○様 お気に入<br/>に書かれている</li> <li>olorerのアドレス)</li> <li>す。</li> </ul> | 登録用口<br>の登録用口<br>アドレスを<br>バーに入力し、 |

### 1. 事業所マイページ閲覧方法(お気に入りに登録2)

|                                                                                                    |                                                                                       | 🔊 ceus                          |                                                                                  |                           |
|----------------------------------------------------------------------------------------------------|---------------------------------------------------------------------------------------|---------------------------------|----------------------------------------------------------------------------------|---------------------------|
| <u>Cellsドライブ II</u>                                                                                                    | D <u>/パスワード通知書</u>                                                                    |                                 | Cellsドライブ事業所マイページ ログイン<br>Cellsドライブアクセスキー                                        |                           |
| 様式会社セルズ 様                                                                                                    | 発行日:20<br>テク                                                                          | 5/11/18<br>计事税行行                | 000000<br>単重新D<br>000000<br>パムリート                                                |                           |
| Celisドライブ 事業所マイベージへのログ<br>ので通知いたします。                                                                                                    | インID、バスワードを下記のとおり発行いたし                                                                |                                 | ログイン<br>Internet Suplover 9 ~ 11 のご利用を提見いたします。<br>接見環境以外でのご利用は正しく表示されない場合がございます。 |                           |
| Celsドライブアクセスキー                                                                                                    | 000000                                                                                | 利用規約 プライバシーボリ                   | <u>ジー</u> © 2015 - 株式会社セルズ                                                       | I                         |
| Trateman D                                                                                                    | 000000                                                                                | <ul> <li>2. お気に入</li> </ul>     | りログインURLから入ると自                                                                   | 動的に                       |
| 7720-15                                                                                                    | 000000                                                                                | アクセフ                            | + と車業式ログン カイちょ                                                                   |                           |
| 株式会社セルズ様                                                                                                    | お気に入り登録用ログインURL                                                                       |                                 |                                                                                  | ~ 9 0                     |
| https://mypage-co.cells.jp/                                                                                                    | /Login?key=0000&id=0000                                                               |                                 |                                                                                  | - п х                     |
|                                                                                                    |                                                                                       | (\$~)@ <b>G</b>                 | , P +                                                                            | - 1 x<br>公袋 <sup>()</sup> |
|                                                                                                    |                                                                                       | ファイル(F) 編集(E) 表示(V) 3           | ら気に入り(A) ツール(T) ヘルブ(H)                                                           |                           |
| Cellsドライブ 事業                                                                                                    | 業所マイページ ログインURL                                                                       | お気に入りバーに追加(R)…<br>お気に入りバーに追加(B) |                                                                                  |                           |
| https://r                                                                                                    | mypage-co.cells.jp                                                                    | 現在のすべてのタブをお気に入り                 | に追加(T)                                                                           |                           |
| ※Internet Explorer 9<br>操行環境以外でのご利用                                                                                                    | ~ 11 のご利用を推奨いたします。<br>は正しく動作しない場合がございます。                                              | お気に入りの整理(O)                     |                                                                                  |                           |
| <ul> <li>※黄数記号はお間違えのないよ</li> <li>・美大文字: ABCDEFGH</li> <li>・美小文字: abcdefghijk</li> <li>・数 字: 012345678</li> <li>・12 号: (*4\$%&amp;'()*</li> </ul> | :うに入力してください。<br>IIKLMNOPQRSTUVWXYZ<br>dmnopqrstuvwxyz<br>9<br>*+,-,/:;<=>7@(¥)^_`{ }~ | 3. Internet<br>「お気に」<br>は「お気(   | Explorerの「お気に入り」よ<br>入りに追加」します。次回以 <br>こ入り」より選択してお使い                             | こり<br>降の起動<br>ください。       |

#### 1. 事業所マイページ閲覧方法(利用規約)

|                                                                                                    | ユーザーNo:11092015006 ログオフ                                                                                                    |
|----------------------------------------------------------------------------------------------------|----------------------------------------------------------------------------------------------------|
|                                                                                                    | マイページTOP                                                                                                    |
| 小山テスト事務所 様                                                                                                    |                                                                                                    |
|                                                                                                    |                                                                                                    |
| 「Cellsドライブ」利用規約                                                                                                    |                                                                                                    |
| 11条 (奴例の週刊)<br>この「Cellsドライブ」利用規約(以下、「本規約」といいます。)は、株式会社セルズ(以下、「弊許<br>この「Cellsドライブ」利用規約(以下、「本規約」といいます。)は、株式会社セルズ(以下、「弊許<br>、ストレージサービス」・「セルズマイページ」・「マイナンバーデータ管理」(「本サービス」といいます。)<br>について適用されるものとします。なお、本規約における用語の定義は、本規約に特に定めのな<br>:義します。)を対象とするサポート及びサービスに関して別途定める「セルズソフト 保守契約条項」<br>:るものとします。<br>! 弊社が本規約とは別に本サービスに関して定める利用規約及び諸規定並びに弊社が運営する最新のウ:<br>:での掲示による通知が総記第3条に基づきお客様に対して発する一切の通知(以下、総称して「弊社が強<br>期の一部を構成するものとします。)<br>* 未規約の規定と保守契約条項、前項の利用規約、諸規定、通知の内容が異なる場合には、当該通知、<br>)順で優先して適用されるものとします。 | 社」といいます。) がお客様に対して提供する ) の利用に関する契約(以下、「利用契約」とい おい限り、弊社が弊社製品(後記第4条第1項にて (以下、「保守契約条項」といいます。)の定義に エブサイト(以下、「弊社サイト」といいます。) Eめる利用規約等」といいます。) は、それぞれ本 当該諸規定、当該利用規約、本規約、保守契約条項 D内容が異なる場合には、後に通知されたものが優 |
| 12条(規約等の変更)<br>弊社は、お客様の承諾を得ることなく、本規約,弊社が定める利用規約等を変更することができるもの<br>変更後の本規約,弊社が定める利用規約等は、弊社がお客様に対してその変更内容を通知した時点から<br>更後の本規約,弊社が定める利用規約等が適用されるものとします。 お客様は、本規約、弊社が定める利用規約等が変更された場合でも、一切異議を述べないものとします。                                                                                                    | のとします。<br>ら次条に従いその効力を生ずるものとし、以降は、<br>す。                                                                                                    |
| 13条(弊社からの通知)<br>弊社は、弊社サイト上での掲示、電子メールの送信又は文書の送付その他弊社が適当と判断する方法に<br>iのとします。<br>前項の通知は、弊社が当該通知を弊社サイト上に掲示し、電子メールを発信し、又は文書を発送し、3<br>xxhかを生じるものとします。                                                                                                    | こより、お客様に対し、随時必要な事項を通知する<br>又はその他の方法により通知を発信した時点からそ                                                                                                    |
|                                                                                                    |                                                                                                    |

- 初回ログイン時には「Cellsドライブ利用規 約」が表示されます。内容をよくお読みい ただき、同意される場合は「同意する」を ご同意いただけない場合は「同意しない」 をクリックします。※「同意しない」場合 はログイン画面に戻り、ご利用いただくこ とはできません。
- 2. 「同意する」とした場合は次回以降利用規 約は表示されなくなります。※ただし、利 用規約改定時や保守契約再契約時には再度 表示します。

## 2. ファイル送受信(1)

| 🔷 株式会社        | ナセルズ 様                                   |                                             |       |
|---------------|------------------------------------------|---------------------------------------------|-------|
|               | -~~×                                     |                                             |       |
| 1             | ファイル管理<br>テスト事務所とのファイルの送信・               | 受信ができ、かつ査近30日間のファイル送受信履歴を確認できます。            |       |
|               | ジール     入社退社関係、休職復職、助成金、     シロード利用できます。 | 社内トラブルでの通知書式等、労務管理手続きで必要な各種便利ツールがダ <b>!</b> | Ċ     |
|               | を監書類<br>を監書類<br>一二1.1<br>初所の定型書類が利用でき    | ¢τ.                                         |       |
|               | ドジのパスワード設定を行い                            | ε <b>τ</b> .                                |       |
|               |                                          |                                             |       |
| <u>利用規約</u> © | 2015 - 株式会                               |                                             |       |
|               |                                          |                                             |       |
|               |                                          |                                             |       |
|               |                                          |                                             | 718-2 |
|               |                                          |                                             | *1/-> |
| 会社セルズ 様       |                                          |                                             |       |
| 言ファイル一覧       |                                          | • •                                         |       |
| 議示 全て         | •                                        | 34                                          |       |
| 処理            | ファイル名                                    | 送信日時 受信状况 返信处                               | 理 詳細内 |
| 受信            | 雇用契約書(カンタン).pdf                          | 2015/10/19 17:07:51                         | 表示    |
|               | 入社連絡票.xls                                | 2015/10/19 17:05:51                         | 表示    |
| 送信            |                                          |                                             |       |
| 送信            | 直表示                                      |                                             |       |

- 「ファイル管理」からファイルの送受信 が可能になります。また直近30日間の ファイル送受信履歴もこちらから確認で きます。
- ファイル送信」からファイルの送信が 可能です。※詳しくはファイル送受信 (送信する場合)をご覧ください。
- 3. 「受信状況」は顧問社労士が受信し、内容を確認した場合と顧問社労士から送信された内容を事業所側で確認すると「閲覧済み」となります。
- 4. 「返信処理」は顧問社労士が受信後メッ セージを残した場合と事業所側がメッ セージを入力した場合に表示されます。

※次のページへ

## 2. ファイル送受信(2)

|                 |                         |                     |       | 7-          | イベージメ |
|-----------------|-------------------------|---------------------|-------|-------------|-------|
| 式会社セルズ 様        |                         |                     |       |             |       |
| 信ファイル一覧         | 3                       |                     |       |             | 1     |
| 覧表示 全て<br>40.70 | 77414                   | 港后日時                | 56110 | 16,在加.39    | 「詳細内容 |
| 受信              | 雇用契約書(カンタン).pdf         | 2015/10/19 17:07:51 | ANNIA | ALC: ALC: X | 表示    |
| 送信              | 入社連紹票.xls               | 2015/10/19 17:05:51 |       |             | 表示    |
| ファイル送信          | <b>7</b>                |                     |       |             |       |
|                 | は30日間、送信日時から30日を超えたファイル | は削除され表示されません。       |       |             |       |

- アップロードしたファイルを確認したい場合は「詳細内容」の「表示」をクリックします。※詳しくはファイル送受信(送信した内容の確認)をご覧ください。
- 2. 最新情報を取得する場合は「再表示」をクリックします。
- ファイルを絞り込むことが可能です。
   「全て」:送信も受信も全部表示されます。
   「送信」:事業所から送信したファイルの み表示されます。
   「受信」:社労士事務所が送ってきたファ イルのみ表示されます。

※30日以上たっているファイルについては削除されているため、表示されません。

### 2. ファイル送受信(送信する場合)

|                                                                                                    | ログオフ<br>マイページメニュー |
|----------------------------------------------------------------------------------------------------|-------------------|
| 두 株式会社セルズ 様                                                                                                 |                   |
| ファイル送信                                                                                                    |                   |
| ファイルファイルを選択選択されていません                                                                                        |                   |
| <b>2</b> 内容(最大100文字まで)                                                                                      |                   |
| ※ 送信可能ファイルサイズ:1ファイル10MBまで<br>※ exe、comファイル専のブログラムファイルは送信できません。<br>※ ファイル保管期間は30日間、送信日時から30日を超えたファイルは削除されます。 |                   |
| 戻る 送信                                                                                                    |                   |
| © 2015 - 株式会社セルズ                                                                                            |                   |

- 「ファイルを選択」をクリックし、アップ ロードしたいファイルを選びます。※プロ グラムファイル(.exe等)は送信できませ ん。送信可能なファイルサイズは1ファイル 10MBまでです。送信サイズ上限を超えた 場合は「Webページが見つかりません」と なり、ファイルが送れませんのでご注意願 います。ファイル保管期間は30日間です。 送信日から30日を超えたファイルは削除さ れます。
- 内容欄にはアップロードするファイルについて顧問社労士に伝えたい内容やお知らせ等を入力します。
- 3. 「送信」をクリックでアップロードします。

#### 2. ファイル送受信(送信した内容の確認)

|                  |          |                        | ログオフ      |
|------------------|----------|------------------------|-----------|
|                  |          |                        | マイページメニュー |
| <mark>?</mark> 株 | 転会社セルズ 様 |                        |           |
| フ                | アイル詳細内容  |                        |           |
| 1                | 処理       | 送信                     |           |
| 2                | ファイル名    | 通知カード.pdf<br>ファイル閲覧    |           |
| 3                | 内容       | OOさんの通知カードのコピーです。<br>ル |           |
| 4                | 受信者コメント  | 4                      |           |
|                  | 送信日時     | 2015/09/09 19:11:04    |           |
| 5                | 受信状況     |                        |           |
|                  |          | 戻る 削除                  |           |

- 1. 該当のファイルが事業所から「送信」した場合は「送信」と表示されます。
- 2. ファイルの内容を確認するためには「ファイ ル閲覧」をクリックします。
- 3. 送信する際に顧問社労士につけたコメントを 確認します。
- 4. 顧問社労士がダウンロードしたときにメッ セージを入力して入れば表示されます。
- 5. 顧問社労士が内容を確認してダウンロードす ると「閲覧済み」と表示されます。
- 送信したデータを任意のタイミングで削除するには「削除」ボタンをクリックします。※
   送信日から30日経つと自動で削除されます。

#### 2. ファイル送受信(受信した内容の確認)

|                    |                         | ログオフ |
|--------------------|-------------------------|------|
| 💡 株式会社セルズ 様        |                         |      |
| ファイル詳細内容           |                         |      |
| 処理                 | 受信                      |      |
| 2 <sup>ファイル名</sup> | 職場のルールブック.pdf<br>ファイル閲覧 |      |
| <b>3</b> 內容        | 職場のルールブックを送信します。        |      |
| 返信コメント             | 受け取りました。                |      |
|                    | コバナ 登録 (最大50文字まで)       |      |
| 送信日時               | 2015/09/09 19:57:08     |      |
| 5 受信状況             | 問覧済み                    |      |
|                    | 戻る                      |      |

- 1. 顧問社労士から送られてきたファイルは 「受信」と表示されます。
- ファイルの内容をダウンロードするためには「ファイル閲覧」をクリックします。※ ダウンロードする際にはポップアップブロックの解除(P4)をお願いします。ファイルをダウンロードするとシステム上で持っている名前(数字とアルファベットの羅列)でダウンロードされますので、名前を付けて保存しなおしてください。
- 3. 送信する際に顧問社労士がつけたコメント を確認できます。
- 受け取った等の返信コメントを入れることができます。※顧問社労士側で見ることができます。
- 5. ファイルを閲覧すると「閲覧済み」と表示 されます。
- 確認終了後、「戻る」ボタンで戻ります。
   ※なお、受信日より30日経つと自動で削除 されます。

## 3. 各種ツール

|   | <u>株式</u> 会<br>マイベ |                                | ファイル管理<br>テスト事務所と<br>ツール<br>入社退社師係の<br>定型書類<br>テスト事務所の | のファイルの<br>休職渡職、県<br>含ます。<br>本町豊晴坊/3                                                                                                    | D送信・受信が<br>助成金、社内」 | マイベージメニュー ヘルプ<br>マイベージメニュー ヘルプ                                                                 | 入<br>手<br>用<br>ウ<br>で<br>フ<br>の | 出退社、休職復職、助成金、通知書等、労務管理<br>話きで必要な各種ツールの閲覧・ダウンロード利<br>ができます。※ <b>ツール自体の表示がない場合やダ</b><br><b>レロードパスワードが必要な場合は<u>顧問社労士</u>ま<br/>う尋ねください。なお、「業務連絡票」にある<br/>イルはExcelファイルでダウンロードできます<br/>、パスワードは必要ありません。</b> |
|---|--------------------|--------------------------------|--------------------------------------------------------|----------------------------------------------------------------------------------------------------|--------------------|------------------------------------------------------------------------------------------------|---------------------------------|----------------------------------------------------------------------------------------------------|
|   | 利用情約               |                                | パスワード<br>マイページのパ                                       | スワード設計                                                                                                    | を行います。             |                                                                                                | 1.                              | 「ツール」をクリックします。                                                                                                    |
| * | 株式会社は              | © 2015 - 株LEATEDL              | ~                                                      |                                                                                                    |                    |                                                                                                | _                               | 「閲覧」にある「PDIマーク」をクラックすると該当の書式を確認することができます。                                                                                                    |
| 3 | No                 | 名称                             | 更新日                                                    | and the second second se | DL                 | Wat                                                                                            | 3                               | 「DI」 にあるマークをクリックすると 該当                                                                                                    |
|   | 1                  | 入社連絡票                          | 2015.10.5                                              |                                                                                                    | X                  | 社労士事務所へ入社手続きを依頼するための連絡票です。                                                                     | 5.                              |                                                                                                    |
|   | 2                  | 労災連絡票                          | 2015.10.5                                              |                                                                                                    | X                  | 社労士事務所へ労災手続きを依頼するための連絡票です。                                                                     |                                 |                                                                                                    |
|   | 3                  | 求人連絡票                          | 2015.10.5                                              |                                                                                                    | X                  | 社労士事務所へ求人票提出 (ハローワーク) を依頼するための連絡票<br>です。                                                       |                                 |                                                                                                    |
|   | 4                  | 退社連絡票                          | 2015.10.5                                              |                                                                                                    | X                  | 社労士事務所へ退社手続きを依頼するための遺紹栗です。                                                                     |                                 | 場合かめりまり。その場合は <u><b>傾向杠方工</b></u> まで                                                                                                    |
|   | 5                  | 通動災害連絡票                        | 2015.10.5                                              |                                                                                                    | X                  | 社労士事務所へ通勤災害手続きを依頼するための連絡栗です。                                                                   |                                 | の向い合わせくたさい。                                                                                                    |
|   | 人事労務(<br>No<br>1   | 管理のための書式<br>名称<br>休磁復磁気連書<br>式 | テンプレート<br>更新日<br>2015.10.5                             |                                                                                                    | DL                 | 旅客は<br>休職、復職の手続きに役立つ書類が収録されています。 収録書式 リ<br>ハビリ出勤辞令、休職類心、休職届令、休職品、職場復帰支援提供依<br>考書、酒幣書の、(機能や300) | 4.                              | 前の画面に戻るには「マイページメニュー」<br>をクリックして戻ります。                                                                                                    |

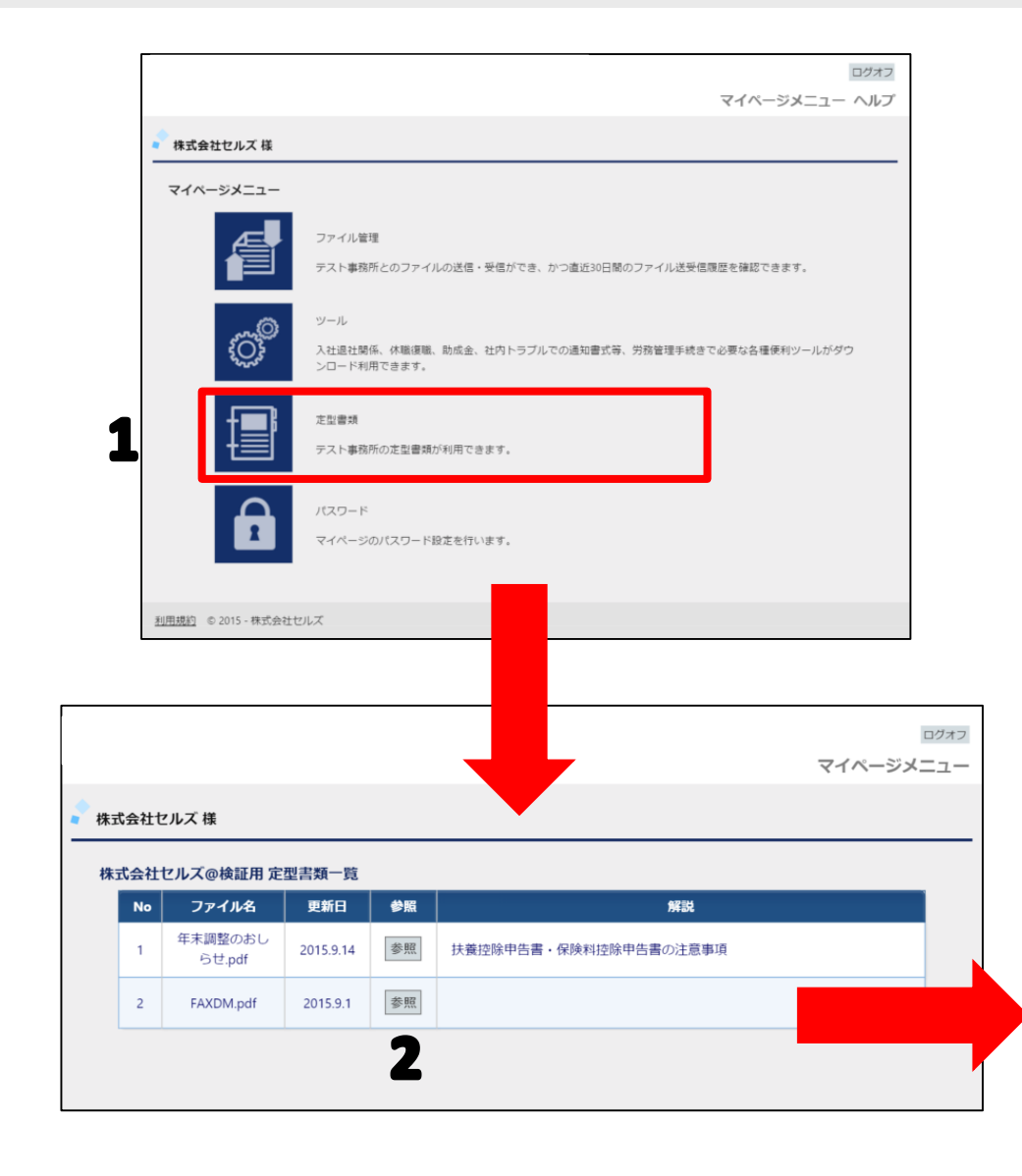

- 1. 「定型書類」をクリックします。
- 「参照」をクリックすることで顧問社労士 が独自に用意した、年末調整のお知らせや 事務所通信等の定型書類を閲覧することが できます。※独自に用意されていない場合 は内容が表示されません。

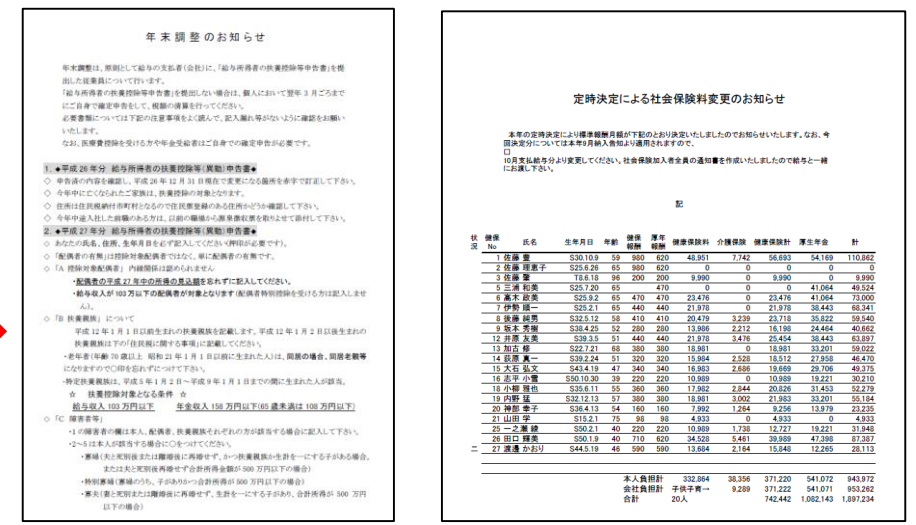

## 4. パスワードの再設定

| × #===                                                                                                    |                                                                    |
|----------------------------------------------------------------------------------------------------|--------------------------------------------------------------------|
| < 株式会社セルス 様                                                                                                    |                                                                    |
| 77ページメニュー                                                                                                    |                                                                    |
|                                                                                                    | ファイル管理                                                             |
|                                                                                                    | テスト事務所とのフアイルの送信・受信かでき、かつ皇近30日間のフアイル送受信機歴を嫌認できます。                   |
| Q.m.                                                                                                    | ツール                                                                |
| ţŎŧ                                                                                                    | 入社臣社関係、休職履職、助成金、社内トラブルでの通知審式等、労務管理手続きで必要な各種便利ツールがダウ<br>ンロード利用できます。 |
| -Finit                                                                                                    | 定監察類                                                               |
|                                                                                                    | テスト事務所の定型書類が利用できます。                                                |
|                                                                                                    | 1770 - K                                                           |
|                                                                                                    | マイページのパスワード設定を行います。                                                |
|                                                                                                    |                                                                    |
|                                                                                                    |                                                                    |
| 지미·영산 · · · · · · · · · · · · · · · · · ·                                                                                                    |                                                                    |
| <u>利用規約</u> © 2015 - 株式会社                                                                                                    |                                                                    |
| <u>利用規約</u> © 2015 - 株式会社                                                                                                    |                                                                    |
| <u>利用規約</u> © 2015 - 株式会社                                                                                                    | セルズ<br>マイペー                                                        |
| <u>利用規約</u> © 2015 - 株式会社                                                                                                    | で<br>イベー                                                           |
| <u>利用規約</u> © 2015 - 株式会社<br>ま式会社セルズ 様                                                                                                    | セルズ                                                                |
| <u>利用規約</u> © 2015 - 株式会社                                                                                                    | でイベー<br>マイベー                                                       |
| <u>利用規約</u> © 2015 - 株式会社                                                                                                    | ゼルズ<br>マイベ-                                                        |
| <u>利用規約</u> © 2015 - 株式会社                                                                                                    | マイペ-<br>マイペ-                                                       |
| <u>利用規約</u> © 2015 - 株式会社                                                                                                    | セルズ<br>マイベー                                                        |
| <ul> <li>利用規約 © 2015 - 株式会社</li> <li>(式会社セルズ 様</li> <li>(スワード設定</li> <li>現在のパスワード</li> <li>新しいパスワード (確認)</li> </ul>                                                                                                    | マイペ-<br>マイペ-                                                       |
| <u>利用規約</u> © 2015 - 株式会社<br>株式会社セルズ様<br>(スワード設定<br>現在のパスワード<br>新しいパスワード<br>新しいパスワード(体認)<br>2)(スワードには半角原数距454<br>2)(スワードには半角原数距455<br>2)(スワードには半角原数距455<br>2)(スワードには半角原数距455<br>2)(スワードには半角原数距455<br>2)(スワードには半角原数距455<br>2)(スワードには半角原数距455<br>2)(スワードには半角原数距455<br>2)(スワードには半角原数距455<br>2)(スワードには半角原数距455<br>2)(スワードには半角原数距455<br>2)(スワードには半角原数距455<br>2)(スワードには半角原数距455<br>2)(スワードには半角原数距455<br>2)(スワードの大文半)(スワード) | セルズ<br>マイペー                                                        |
| 利用規約 © 2015 - 株式会社   ま式会社セルズ 様   ズスワード設定   現在のパスワード   新しいパスワード(確認)   》パスワードには半角系数正時4次考   ※パスワードの大文学小文学は区影                                                                                                    | tuliX<br>マイペ-                                                      |

初期パスワードからの変更や担当者変更等、 パスワードの変更が必要になった場合に使 用します。※ただし、社労士事務所側の設 定によりパスワード変更不可になっている 場合はパスワードの表示はされません。

- 1. 「パスワード」をクリックします。
- 2. 「現在のパスワード」を入力します。
- 新しいパスワードを入力します。※4文字 以上15文字以内で、半角英数記号のみ使 用できます。
- 4. 確認のため、もう一度新しいパスワードを 入力します。※4文字以上15文字以内で、 半角英数記号のみ使用できます。
- 5. 「設定」を押してパスワードを変更します。